# **OPRETTELSE AF EULOGIN** v9

## 1. ETAPE

#### Du skal bruge

- dit EU-pensionsnummer (i det grå felt øverst til venstre på pensionssedlen)
- din mobiltelefon (den skal bare kunne modtage en SMS)
- en computer/laptop eller tablet
- en emailadresse, der ikke allerede er tilknyttet en EU Login konto for en anden.

**NB**! Du kan kun oprette **ÉN EU LOGIN KONTO.** Denne guide vil ikke virke, hvis du allerede har et EU Login knyttet til dit pensionsnummer. Prøv i stedet at opdatere dit password!

**1.** Indsæt følgende link i din browser: <u>https://webgate.ec.europa.eu/cas</u> og indsæt din emailadresse. Klik "Next".

| EU Login<br>One account, many EU services |                                                                                                    | English (en) |
|-------------------------------------------|----------------------------------------------------------------------------------------------------|--------------|
|                                           | Sign in to continue                                                                                                    |              |
|                                           | Enter your e-mail address or unique identifier  Create an account  Or  F Sign in with your eID Sign in with Facebook Sign in with Twitter  Sign in with Coogle |              |
|                                           |                                                                                                    |              |

2. På næste skærm udfylder du alle felter og klikker til sidst på "Create an account"

|  | Help for external users                             |   |                    |
|--|-----------------------------------------------------|---|--------------------|
|  | First name                                          |   |                    |
|  |                                                     |   |                    |
|  | Last name                                           | 1 |                    |
|  | •                                                   |   |                    |
|  | E-mail                                              |   |                    |
|  |                                                     | 4 |                    |
|  | Confirm e-mail                                      |   | (allerede udfyldt) |
|  | •                                                   |   |                    |
|  | E-mail language                                     |   |                    |
|  | English (en)                                        |   |                    |
|  | By checking this box, you acknowledge that you have |   |                    |
|  | read and understood the <u>privacy statement</u>    |   |                    |
|  | Create an account Cancel                            |   |                    |
|  |                                                     |   |                    |

**3.** Efter et par minutter modtager du en email fra "Authentication service". Åbn den på **din computer** (**IKKE** din mobil) og klik på "this link" midt i mailen for at danne dit password.

På næste skærm (se nedenfor) vælger du et password på **mindst 10 karakterer**, med **mindst 3** af følgende karakterer:

- store bogstaver
- små bogstaver
- tal
- særlige tegn (-, ?, &, % ...)

**F.eks.: 23-11Ukraine** Klik derpå på "**Submit**" i den blå bjælke.

| New password                                                                                                    |   |
|----------------------------------------------------------------------------------------------------|---|
| Please choose your new password.<br>n00dfl0z<br>(External)<br>New password                                                                                                    |   |
| Confirm new password                                                                                                    | - |
| Submit<br>Passwords cannot include your username and must contain at least 10 characters chosen                                                                                                    |   |
| from at least three of the following four character groups (while space permitted):<br>Upper Case: A to Z<br>Lower Case: a to Z<br>Numeric: 0 to 8<br>Special Characters:/위\$%&()`+,-/:-ca>?@{}^.[()-<br>Special Characters:/위\$%&()`+,-/:-ca>?@{}^.[()- |   |
| Examples: Rustooler-rull xruuxus ri Ei rulonkrmsi<br>[Generale.other.sample.passwords]                                                                                                    |   |

- **4.** Du modtager nu en besked om, at dit password er dannet ("successfully changed"!). Klik på "**Proceed**" for at registrere dit mobilnummer.
- 5. Klik nu på tandhjulet øverst til højre og vælg "My account".

|                                                                                         | Eva DUDZINSKA   |
|-----------------------------------------------------------------------------------------|-----------------|
| Successful login                                                                        | @gmail.com      |
|                                                                                         | (External)      |
| 1 You are now logged in to EU Login.                                                    | Change password |
| To stop the automatic single sign-on, click <u>Logout</u> or close all browser windows. | My Account      |
|                                                                                         | Logout          |

/

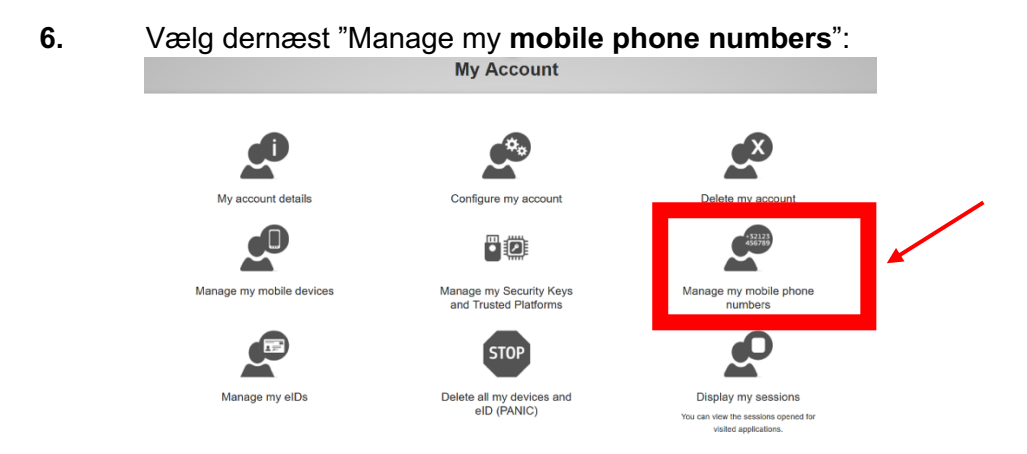

7. På den næste skærm klikker du på "Add a mobile phone number":

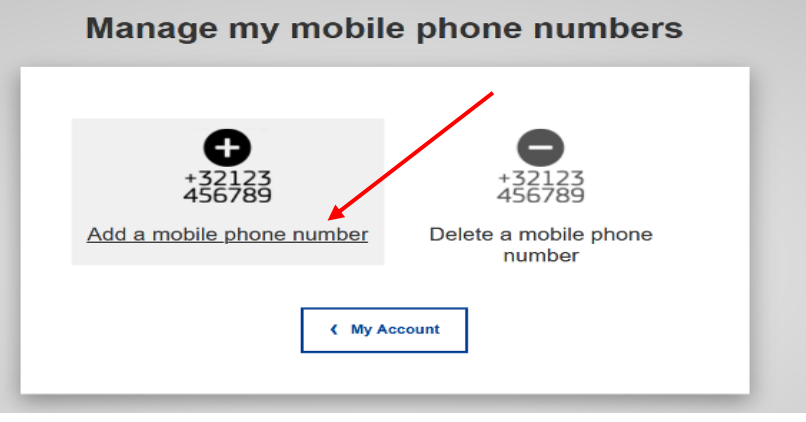

- 8. Indsæt nu det ønskede nummer med landekode +45 .. (men uden parenteser, punktummer, bindestreger eller andet). Klik på "Add".
- 9. Du modtager kort efter en SMS med en kode på 2 x 4 bogstaver eller tal, som indsættes sammen med mobilnummeret i den følgende skærm (EU-jargon: en "challenge"). Det er ligegyldigt, om bogstaverne bliver skrevet med store eller små bogstaver. Slut af med at klikke på "Finalise" i den blå kasse.

| Challenge co                                                                                                    | de for adding a mobile phone number,<br>sent by text message                                                                                                    |
|----------------------------------------------------------------------------------------------------|----------------------------------------------------------------------------------------------------|
| insert your mobile phone number<br>insert the single-use alphanumeric<br>code composed of 2x4 characters<br>received by text message (SMS) | Please enter the challenge code that was texted to your mobile phone.  The phone number  The phone number  The message challenge code  The message challenge code  The me |

- **10.** Du modtager nu en bekræftelse på, at dit mobilnummer er registreret. Du modtager også bekræftelsen på din email.
- **11.** Du kan nu tilføje et eller flere yderligere numre på samme måde (f.eks. en nær pårørendes nummer eller en ekstra telefon fra et andet land ...).
- **12.** Klik til sidst på tandhjulet igen og klik dernæst "Logout" allernederst.

### 2. ETAPE (skal laves umiddelbart efter 1. etape for at få adgang til JSIS online etc.!)

### 13. Log på https://webgate.ec.europa.eu/RCAM/

Scroll ned og klik på "Connect" i det lysegrå felt nederst:

# 

- 14. På den følgende skærm indsætter du din emailadresse og klikker på "Next".
- 15. Du ser nu nedenstående skærm.

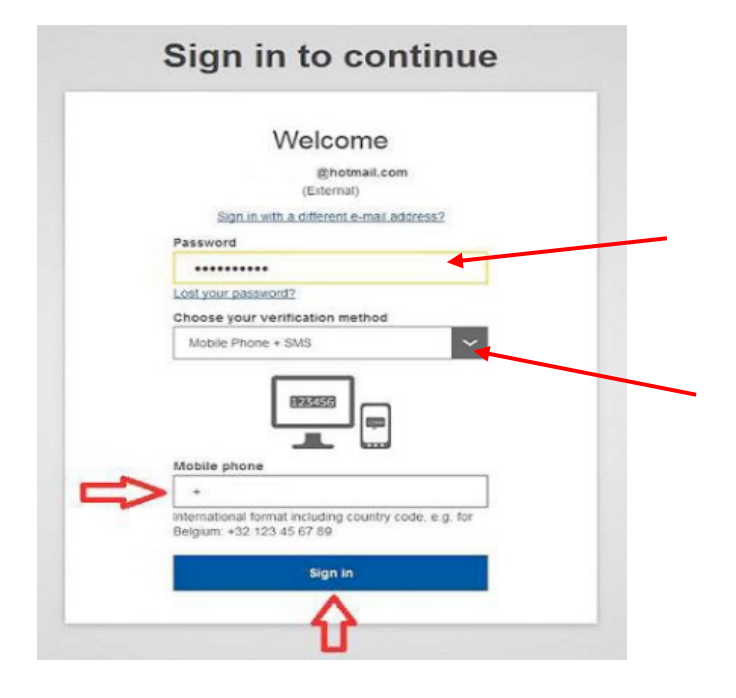

Indsæt dit nyvalgte password.

Nedenunder ("Choose your verification method") klikker du på pilen i det sorte felt ude til højre for at kalde en drop-down menu frem. Klik på "Mobile phone + SMS".

Indsæt nu dit mobilnummer nedenfor med landekode +45 og klik "Sign in"

**16.** Du modtager nu en SMS på din mobiltelefon (en kode på 3 x 3 karakterer). Det er lige meget, om du skriver dem med små eller store bogstaver! Indsæt koden i felterne under "SMS text challenge" og klik på "Sign in".

| Sign in to continue                                                                                                    |
|----------------------------------------------------------------------------------------------------|
| Authentication by SMS text challenge<br>Inter the <i>challenge</i> sent to your mobile phone by SMS text<br>message. It might take several minutes for the message to<br>reach your mobile phone.<br>Mobile phone number<br>+4542754501<br>MS text challenge<br> |

17. På den næste skærm udfylder du alle felterne: Pensionsnummer (2 gange!!), efternavn, fornavn (nok allerede forududfyldt) og fødselsdato. Klik Submit.

| Request a token                  |   |   |
|----------------------------------|---|---|
| Request a token                  |   |   |
| Personnel number                 |   | * |
| Personnel number<br>(validation) |   | * |
| Family name                      |   | 0 |
| First name                       |   | 0 |
| Birth date (DD/MM/YYYY)          | * |   |

**18. Færdig for nu!** Afvent nu en kode, der vil blive sendt til dig **pr. email** eller SMS (selv om der stadig står i meddelelsen, at den vil blive "sent to your home address").

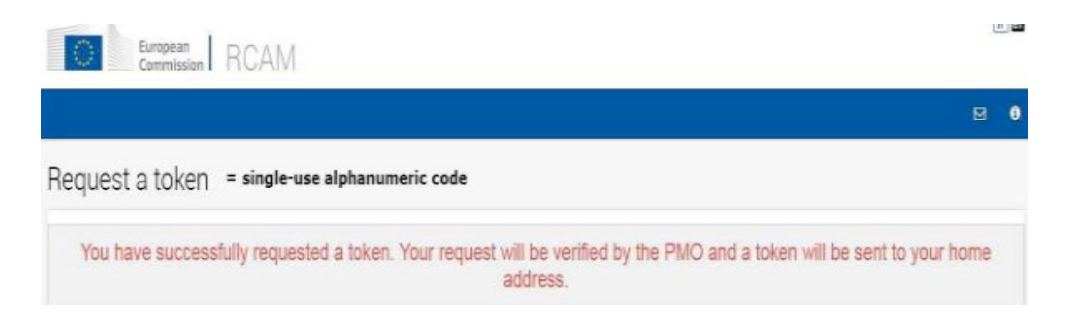

## 3. ETAPE

DU KAN IKKE FORTSÆTTE PROCEDUREN, FØR DU HAR MODTAGET DEN SIDSTE KODE ("Token"), normalt via email eller SMS.

**1.** Når du har modtaget den sidste kode: log på <u>https://webgate.ec.europa.eu/RCAM/</u> Scroll ned og klik på "Connect" i det lysegrå felt nederst.

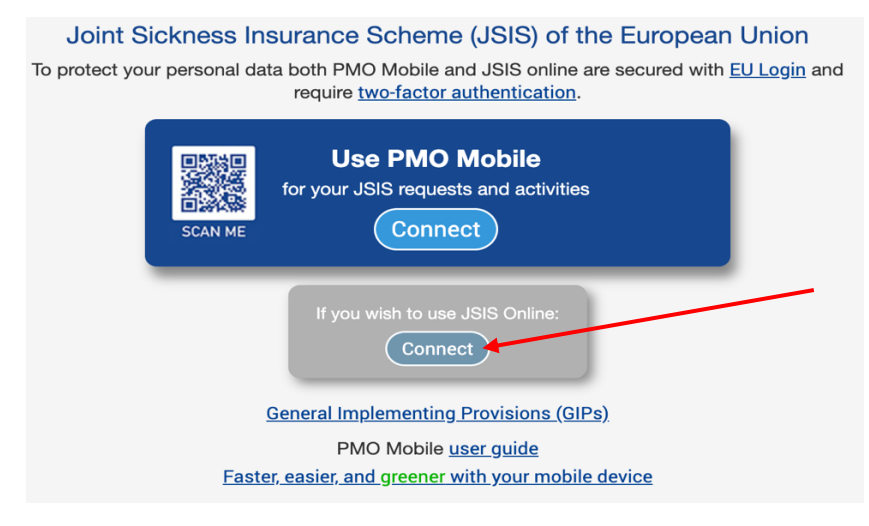

2. Indsæt nu på forlangende din email og dit password. Under "Verification method" vælger du "Mobile phone + SMS" og indsætter dit mobilnummer med landekode. Klik "Sign in".

**3.** Du modtager nu en SMS på din mobiltelefon med en kode på **3 x 3 karakterer**, som du indsætter i de relevante felter. Klik "Sign in".

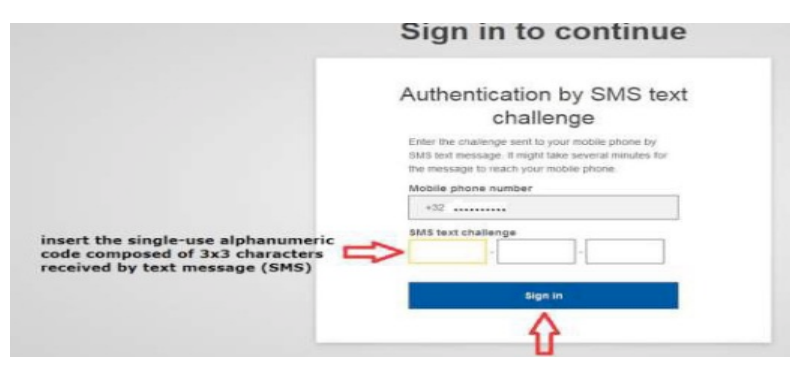

4. Nu kan du indsætte den endelige kode i de relevante felter:

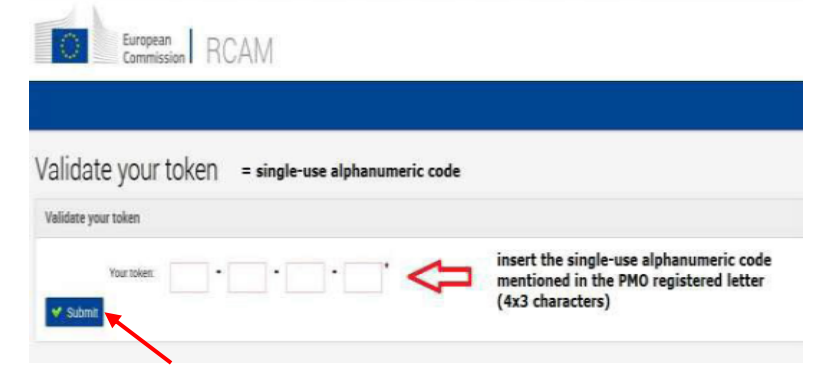

Den endelige kode på 4 x 3 karakterer, som du har modtaget via email eller SMS, indsættes nu i de relevante felter. Klik "**Submit**".

Du skal nu logge helt ud af browseren og logge ind igen med EU Login. Du vil meget snart have fuld adgang til alle funktioner, når du logger ind igen med dit EU Login.